# 通知

关于做好校外来访人员出入校门审批管理的通知 各单位:

新冠肺炎疫情常态化防控,校外来访人员越来越多,为 了简化审批程序,提高信息化管理水平,结合学校疫情防控 工作实际,校外来访人员实行线上审批,现将有关事项通知 如下:

一、校外来访人员进校实行申请、审批和备案管理流程, 由校内被访人发起审批流程,经单位负责人审批,保卫处备 案后方可进出校园。

二、校外人员来访按照"谁审批、谁负责"的原则,实行"一人一码",凭二维码从南校区东门或北校区南门出入校园。

三、各单位负责人为本单位校外人员来访的审批负责人 (亦可指定专人代理审批)。请各单位于11月10日前将负 责人及代理审批人姓名、工号纸质版加盖公章后送保卫处办公 室(安保楼210),同时将电子版发送至邮箱375456002@qq.com。

四、校外人员来访审批系统将于11月11日开始试运行, 11月16日正式使用,正式使用以后,来访人员一律采用系统 审批。 联系电话: 治安科: 87082907

附件: 校外来访人员出入校门审批管理操作指南

#### 保卫处

#### 2020年11月6日

### 校外来访人员出入校门审批管理操作指南

### 1、功能描述

对外来人员进校实行申请、审批和备案管理流程,由校内教职工发起审批流程,经部门 负责人审核,保卫处备案后可方可进出校园。对校外人员进校、出校实现"一人一码",凭 二维码进校门。

### 2、进出校申请

校内教职工发起外来人员入校申请流程,填写外来人员和车辆基本信息,经部门审核负 责人审核,审核通过后外来人员手机收到准入信息,学校门卫查验准入信息后校外人员方可 进入。

#### 2.1 PC 端操作

登陆信息综合服务平台(https://ehall.nwafu.edu.cn/),找到"校外人员进出校"应 用,点击进入,由本校老师发起申请,基本信息是本校老师;校外人员信息可以由校内老 师代填,也可将申请表单的二维码发给外来人员,由外来人员自行填写。

| ③ 至此來林州教大手 脅                          |                                                                                                    | e 🕈 🔞             |
|---------------------------------------|----------------------------------------------------------------------------------------------------|-------------------|
| 型近使用<br>● 約%人以近日100                   | BORG (38) (ARBO) (BERGO) (ROO) (BO (BR) (73)<br>BORG (38) (ARBO) (BARBO) (BARBO (ARBO) (ABBO (ARBO) (ARBO) (ARBO) (ARBO) (ARBO) (ARBO) (ARBO) (ARBO) |                   |
|                                       | 資料計算(f) C 第2世紀                                                                                                    |                   |
| 111 秋期工校内前位运动申请                       | 1051 RIND                                                                                                    |                   |
| *#1660000                             |                                                                                                    |                   |
|                                       |                                                                                                    |                   |
|                                       |                                                                                                    |                   |
| 1 金幣局表進开发                             |                                                                                                    |                   |
| ····································· |                                                                                                    |                   |
| 🥝 #8%                                 |                                                                                                    | والمراجع والمراجع |

#### (1) 方式一:老师代填写

点击"添加"按钮,进行添加校外人员;输入校外人员基本信息保存后,选择下一步办理人(本部门审核负责人),点击"提交"。

- 2 -

| 申请                         |                  |                |                   |                       |      |           |                | ×             |
|----------------------------|------------------|----------------|-------------------|-----------------------|------|-----------|----------------|---------------|
| 学工号                        |                  |                |                   | 中增人                   | 100  |           |                |               |
| #@ (#B                     | 化管理处 (网络与教育技术中心) |                |                   | 联系方式                  |      |           |                | 1             |
| 外来人员信息                     |                  |                |                   |                       |      |           |                |               |
| 等入 流加<br>18/12 #4/6        | 作別 平和日           | 自由行件类型         | 84074E            | 随行人员 鼻舌右生             | 主接合  | 唐统扬志 预计法  | 10时间 研计高约      | dig \$40 \$10 |
|                            | 1245 7915        | SHUMLITICE.    | NWLITS            | MUTAX ADDAT           | 145  | WIND MILE | 00012 201140.0 |               |
|                            |                  |                |                   | 没有数据                  |      |           |                |               |
| () 0.0 於伊長町 0              | S129 		 1        |                |                   |                       |      |           |                |               |
| 流程图                        |                  |                |                   |                       |      |           |                |               |
|                            |                  | 当前所工長: 10      |                   |                       |      |           |                |               |
|                            |                  |                |                   |                       |      |           |                |               |
|                            |                  | 0_             | → <sup>▲</sup> +# | <mark>&amp;</mark> en |      |           |                |               |
|                            |                  | 191            |                   |                       |      | KC.R      |                |               |
|                            |                  |                |                   |                       |      |           |                |               |
|                            |                  |                |                   |                       |      |           |                |               |
|                            |                  |                |                   |                       |      |           |                |               |
| <b>世一</b> 才                |                  |                |                   |                       |      |           |                |               |
| 下一步办理人                     | 2014 C           |                |                   |                       |      |           |                | ~             |
| <b>报众</b> 保存差错             |                  |                |                   |                       |      |           |                |               |
|                            |                  |                |                   |                       |      |           |                |               |
| 申请                         |                  |                |                   |                       |      |           |                | ×             |
| 基本信息                       |                  |                |                   |                       |      |           |                |               |
| 学工号         線位         信息化 | 管理处 (网络与教育技术中心)  |                |                   | 中境人<br>联系方式           |      |           |                | /             |
| 外来人员信息                     |                  |                |                   |                       |      |           |                |               |
| 导入源加                       |                  |                |                   |                       |      |           |                |               |
| 總作 姓名                      | 性別 手机号           | 身份证件类型         | 身份证件号             | 随行人员 是否有年             | 布牌号  | 审核状态 预计过  | 被財间 预计离校       | 對何 来校事由       |
|                            |                  |                |                   | 没有数据                  |      |           |                |               |
| 4                          |                  | 添加             |                   |                       |      | ×         |                | ,             |
| く > 0-0 忠記最数0 ま<br>法規関     | (研至 1 页          | *姓名            |                   | / *性別                 | 请选择。 | -         |                | 毎页显示 10 ▼     |
| 1 JRA 12 (2)               |                  | * 手机号          |                   | / 身份证件类型              | 清云华. | -         |                |               |
|                            |                  | 身份证件号<br>*是否有年 | )a ()a            | ✔ 睡行人员                |      |           |                |               |
|                            |                  |                |                   |                       | -    |           |                |               |
|                            |                  |                |                   |                       |      |           |                |               |
|                            |                  |                |                   |                       |      | 没有数据      |                |               |
|                            |                  |                |                   |                       |      |           |                |               |
| < > 0-0 息记                 | 录数 0 跳转至 1 页     |                |                   |                       |      |           |                |               |
| 流程图                        |                  |                |                   |                       |      |           |                |               |
|                            |                  |                |                   |                       |      |           |                |               |
|                            |                  | 1<br>1<br>1    | 前版本号: 19          |                       |      |           |                |               |
|                            |                  |                |                   |                       |      |           |                |               |
|                            |                  |                | <u> </u>          | → <sup>▲</sup> 申请     |      |           |                |               |
|                            |                  |                | 7188              |                       |      |           |                | шж            |
|                            |                  |                |                   |                       |      |           |                |               |
|                            |                  |                |                   |                       |      |           |                |               |
|                            | 崔骋宇              |                |                   |                       |      |           |                |               |
|                            | 韩苏建<br>郭向平       |                |                   |                       |      |           |                |               |
|                            | 钱晓延              |                |                   |                       |      |           |                |               |
| 下一步                        | 王西军              |                |                   |                       |      |           |                |               |
| 下一步办理人                     |                  |                |                   |                       |      |           |                |               |
| T DYSLER                   | 请选择              |                |                   |                       |      |           |                |               |

### (2) 方式二:老师发起申请校外人员自己填写

老师点击"申请"——"保存草稿",生成一条数据;点击"查看二维码",把此二维码

截图发给校外人员,校外人员自行填写个人信息。

|                                                                                                    | 信息化管理处 (网络与教育技术中心)                                                                                                    |                            | 甲造人<br>群幕方式                                                                                                    |                                                                                                    |                                                                                                    |
|----------------------------------------------------------------------------------------------------|----------------------------------------------------------------------------------------------------|----------------------------|----------------------------------------------------------------------------------------------------|----------------------------------------------------------------------------------------------------|----------------------------------------------------------------------------------------------------|
|                                                                                                    | BOOMER CHIEFENRICHTON                                                                                                    |                            | 63032                                                                                                    |                                                                                                    |                                                                                                    |
| 朴来人员信息<br>导入 滚                                                                                                    | 100                                                                                                    |                            |                                                                                                    |                                                                                                    |                                                                                                    |
| 操作                                                                                                    | 姓名 性别 于机号                                                                                                    | 身份证件类型                     | 身份证件号 随行人员 是否有车                                                                                                    | 年時号 単板状态 預け込                                                                                                    | 120时间 預计書校时间 来校事由                                                                                                    |
|                                                                                                    |                                                                                                    |                            |                                                                                                    |                                                                                                    |                                                                                                    |
|                                                                                                    |                                                                                                    |                            | 没有数据                                                                                                    |                                                                                                    |                                                                                                    |
| < > 0-0 #/P8                                                                                                    | ₩ 0 新辞至 1 m                                                                                                    |                            |                                                                                                    |                                                                                                    | <b>毎回要示 10</b>                                                                                                    |
| 会経期                                                                                                    | AUR 7 107108 1 24                                                                                                    |                            |                                                                                                    |                                                                                                    | 10                                                                                                    |
| 1013204                                                                                                    |                                                                                                    |                            |                                                                                                    |                                                                                                    |                                                                                                    |
|                                                                                                    |                                                                                                    | 当前版本号: 19                  |                                                                                                    |                                                                                                    |                                                                                                    |
|                                                                                                    |                                                                                                    |                            |                                                                                                    |                                                                                                    |                                                                                                    |
|                                                                                                    |                                                                                                    |                            |                                                                                                    |                                                                                                    |                                                                                                    |
|                                                                                                    |                                                                                                    | #1                         |                                                                                                    |                                                                                                    |                                                                                                    |
|                                                                                                    |                                                                                                    |                            |                                                                                                    |                                                                                                    |                                                                                                    |
|                                                                                                    |                                                                                                    |                            |                                                                                                    |                                                                                                    |                                                                                                    |
|                                                                                                    |                                                                                                    |                            |                                                                                                    |                                                                                                    |                                                                                                    |
|                                                                                                    |                                                                                                    |                            |                                                                                                    |                                                                                                    |                                                                                                    |
|                                                                                                    |                                                                                                    |                            |                                                                                                    |                                                                                                    |                                                                                                    |
|                                                                                                    |                                                                                                    |                            |                                                                                                    |                                                                                                    |                                                                                                    |
| 下一步                                                                                                    | 華门鎮导                                                                                                    |                            |                                                                                                    |                                                                                                    |                                                                                                    |
|                                                                                                    |                                                                                                    |                            |                                                                                                    |                                                                                                    |                                                                                                    |
| 下一步办理人                                                                                                    | 请选择                                                                                                    |                            |                                                                                                    |                                                                                                    | 13                                                                                                    |
| 下一步办理人                                                                                                    | 1888年                                                                                                    |                            |                                                                                                    |                                                                                                    | ,                                                                                                    |
| 下一步力理人<br>提交 保存単稿                                                                                                    |                                                                                                    |                            |                                                                                                    |                                                                                                    |                                                                                                    |
| 下一步力理人<br>提交 保存単簡                                                                                                    |                                                                                                    |                            |                                                                                                    |                                                                                                    |                                                                                                    |
| 下一步力理人<br>服交 保存单稿                                                                                                    |                                                                                                    |                            |                                                                                                    |                                                                                                    |                                                                                                    |
| 下一歩力理人<br>歴史<br>(保存単稿<br>へ登記2时间                                                                                                    | 3<br>3                                                                                                    | <b>建度</b> (高限能質)           |                                                                                                    |                                                                                                    |                                                                                                    |
| <ul> <li>下一岁力理人</li> <li>度交</li> <li>保存業務</li> <li>へ登记时间</li> <li>金額 耐気区</li> </ul>                                                                                                    | 1 ANSE                                                                                                    | <b>建度</b><br>[南原能策]        |                                                                                                    |                                                                                                    |                                                                                                    |
| 下一步力理人<br>使文<br>《辞草稿<br>入登记时间<br>《部》 制线区                                                                                                    | 35종급<br>(1) 2010년 10 10 10 10 10 10 10 10 10 10 10 10 10                                                                                                    | <b>建度</b><br>[局限能策]        |                                                                                                    |                                                                                                    |                                                                                                    |
| 下一步力理人<br>現文<br>(保存單稿)<br>(全部) 附於2<br>(引用):<br>(<br>(<br>)<br>(<br>)<br>(<br>)<br>(<br>)<br>(<br>)<br>(<br>)<br>(<br>)<br>(<br>)<br>(<br>)                                                                                                    | 2021年3月<br>2022年2<br>( 文章法<br>( 文章法                                                                                                    | <b>22</b> (8822)           |                                                                                                    |                                                                                                    |                                                                                                    |
| 下一步力强人<br>整 保存单语<br>《武元功问<br>全部 附於22<br>词问: <<br>·<br>·<br>·<br>·<br>·<br>·<br>·<br>·<br>·<br>·<br>·<br>·<br>·<br>·<br>·                                                                                                    | 325년<br>(1111)<br>20201 2<br>(1111)<br>(1111)<br>( | <b>88</b> (6888)           |                                                                                                    |                                                                                                    |                                                                                                    |
| 下一歩力理人<br>(深深単稿) (深深単稿) (第二) (第二) (                                                                                                    | 2000<br>2000<br>2000<br>2000<br>2000<br>2000<br>2000<br>200                                                                                                    | <b>按定</b> (600023)<br>中语人  | 對乙肟同                                                                                                    | 10124/05                                                                                                    | (5) 由空以为<br>任務状态                                                                                                    |
| 下一岁力選人<br>E文 第7章編集<br>                                                                                                    | ● ● ■ ■ ■ ■ ■ ■ ■ ■ ■ ■ ■ ■ ■ ■ ■ ■ ■ ■                                                                                                    | 925 (FREE)<br>748-4        | BiCB59<br>2020-11-04 17.29:58                                                                                                    | .2019.V/S<br>工作                                                                                                    | 25 市法207<br>任务时在<br>1950                                                                                                    |
| 下一岁力選人<br>数2<br>数2<br>数3<br>数3<br>数3<br>数3<br>数3<br>数3<br>数3<br>数3<br>数3<br>数3                                                                                                    | Pass           Pass           Image: state to the state to the state to                                                                                                    | <b>在主</b> (回発波室)<br>中後人    | 2020-11-04 17.29:59<br>2020-11-04 17.29:59                                                                                                    | 」」加速状态<br>工作<br>工作                                                                                                    | 西 由空以前<br>御か<br>帝の<br>帝の                                                                                                    |
| 下一岁が選人<br>整2<br>(保存単純<br>単2<br>(保存単純<br>単2<br>(保存単))<br>(保存単純<br>単2<br>(保存単))<br>(保存単)<br>(保存単)<br>(<br>)<br>(<br>)<br>(<br>)<br>(<br>)<br>(<br>)<br>(<br>)<br>(<br>)<br>(                                                                                                    | Base       1       ±E       ±E       >       2       +       >       +       +       +       +       +       +       +       +       +       +       +       +       +       +       +       +       +       +       +       +       +       +       +       +       +       +       +       +       +       +       +       +       +       +       +       +       +       +       +       +       +       +       +       +       +       +       +       +       +       +       +       +       +       +       +       +       +       +       +       + <td><b>定念</b> (602(23))<br/>中道人</td> <td>2020-11-04 17:29:58<br/>2020-11-04 17:29:58<br/>2020-11-04 16:10:46</td> <td>加速化合<br/>型項<br/>再項<br/>已形成</td> <td>藤 曲至2月<br/>作的<br/>作の<br/>目の<br/>日の</td>                                                                                                    | <b>定念</b> (602(23))<br>中道人 | 2020-11-04 17:29:58<br>2020-11-04 17:29:58<br>2020-11-04 16:10:46                                                                                                    | 加速化合<br>型項<br>再項<br>已形成                                                                                                    | 藤 曲至2月<br>作的<br>作の<br>目の<br>日の                                                                                                    |
| 下一步力速入<br>取2<br>(第79年4年<br>日本<br>100<br>100<br>100<br>100<br>100<br>100<br>100<br>10                                                                                                    | •     •       •     •       ±±     >       ±±     >       ±±     >       •     •       •     •                                                                                                    | <b>1955</b> (中語)(215)      | BICHIN           2020-11-04 17:09:03           2020-11-04 17:09:03           2020-11-04 16:10:46           2020-11-02 15:05:59                                                                                                    | 通信状态<br>期間<br>期間<br>日形成<br>日形成<br>日形成                                                                                                    | 図 由主公司<br>日本 10 日<br>日本 10 日<br>日 |
| 人力の使用         人力の使用         (2)           (2)         (2)         (2)           (2)         (2)         (2)           (2)         (2)         (2)           (2)         (2)         (2)           (2)         (2)         (2)           (2)         (2)         (2)           (2)         (2)         (2)           (2)         (2)         (2)           (2)         (2)         (2)           (2)         (2)         (2)           (2)         (2)         (2)           (2)         (2)         (2)           (2)         (2)         (2)           (2)         (2)         (2)           (2)         (2)         (2)           (2)         (2)         (2)           (2)         (2)         (2)           (2)         (2)         (2)           (2)         (2)         (2)           (2)         (2)         (2)           (2)         (2)         (2)           (2)         (2)         (2)           (3)         (2)         (2)           (3)         (2)         (2) <td>Base       1       ±±       ±±       ±±       ±±       ±±</td> <td><b>史書</b> (印法建筑)<br/>中语人</td> <td>Brickstein           2020-11-04 17:29-58           2020-11-04 70:04.31           2020-11-04 16:04.44           2020-11-04 15:03.59           2020-11-02 15:03.59           2020-10-29 14:58:86</td> <td>20日本の<br/>20日本の<br/>20日本の<br/>日本の<br/>日本の<br/>日本の<br/>日本の<br/>日本の<br/>日本の</td> <td>図 前5000<br/>目的<br/>日の<br/>日の<br/>日の<br/>日の<br/>日の<br/>日の<br/>日の<br/>日の<br/>日の<br/>日の</td>                                                                                                    | Base       1       ±±       ±±       ±±       ±±       ±±                                                                                                    | <b>史書</b> (印法建筑)<br>中语人    | Brickstein           2020-11-04 17:29-58           2020-11-04 70:04.31           2020-11-04 16:04.44           2020-11-04 15:03.59           2020-11-02 15:03.59           2020-10-29 14:58:86                                                                                                    | 20日本の<br>20日本の<br>20日本の<br>日本の<br>日本の<br>日本の<br>日本の<br>日本の<br>日本の                                                                                                    | 図 前5000<br>目的<br>日の<br>日の<br>日の<br>日の<br>日の<br>日の<br>日の<br>日の<br>日の<br>日の                                                                                                    |
| 人主のセーマ         人参のモーマ           第39年4月         第39年4月           第39年4月         第39年4月           第39年4月         第39年4月           第39年5月         第39年4月           第39年5月         第39年4月           第39年5月         第39年4月           第39年5月         第39年5月           第39年5月         第39年5月           第39年5月         第39年5月           第39年5月         第39年5月           第39年5月         第39年5月           第39年5月         第39年5月           第39年5月         第39年5月           第39年5月         第39年5月           第39年5月         第39年5月                                                                                                    | ● 日本<br>● 日本<br>●                                                                                                    | 92 (RR25)                  | Bit2859           2020-11-04 17.2958           2020-11-04 17.2958           2020-11-04 16.0948           2020-11-04 15.0959           2020-11-02 15.0959           2020-10-29 0959554           2020-10-29 0959554                                                                                                    | 20日本の     20日本の     20日本の     20日本の     20日本の     20日本の     20日本の     20日本の     20日本の     20日本の     20日本の     30日本の     30日本の | 話 許知法                                                                                                    |
| 下一歩の連入<br>総2<br>(現2)<br>(現2)<br>(現2)<br>(現2)<br>(1)<br>(1)<br>(1)<br>(1)<br>(1)<br>(1)<br>(1)<br>(1                                                                                                    | Nass       1       2       2       2       2       2       2       2       2       2       2       2       2       2       2       2       2       2       2       2       2       2       2       2       2       2       2       2       2       2       2       2       2       2       2       2       2       2       2       2       2       2       2       2       2       2       2       2       2       2       2       2       2       2       2       2       2       2       2       2       2       2       2       2       2       2       2                                                                                                    | <u>まま</u> (100015)<br>中语人  | BICHI0           2020-11-04 17:29:58           2020-11-04 17:09:43           2020-11-04 19:09:44           2020-11-02 19:09:59           2020-11-02 19:09:59           2020-10-29:09:56:54           2020-10-29:09:56:54           2020-10-29:09:59:54           2020-10-29:09:59:54                                                                                                    |                                                                                                    |                                                                                                    |
|                                                                                                    | 2000       2000       2000       2000       2000       2000       2000       2000       2000       2000       2000       2000       2000       2000       2000       2000       2000       2000       2000       2000       2000       2000       2000       2000       2000       2000       2000       2000       2000       2000       2000       2000       2000       2000       2000       2000       2000       2000       2000       2000       2000       2000       2000       2000       2000       2000       2000       2000       2000       2000       2000       2000       2000       2000       2000       2000       2000       2000       2000       2000       2000       2000 <td><b>住立</b> (市政協会)<br/>中省人</td> <td>Bit2bbs           2020-11-04 172958           2020-11-04 17:09.43           2020-11-04 15:00.45           2020-11-04 16:10.46           2020-11-02 19:09.59           2020-10-29 19:09.54           2020-10-29 09:54.43           2020-10-29 09:54.39           2020-10-29 09:54.39           2020-10-29 09:54.39           2020-10-29 09:54.12           2020-10-29 19:20 05:20</td> <td>支援         支援           支援         支援           支援</td> <td></td>                                                                                                    | <b>住立</b> (市政協会)<br>中省人    | Bit2bbs           2020-11-04 172958           2020-11-04 17:09.43           2020-11-04 15:00.45           2020-11-04 16:10.46           2020-11-02 19:09.59           2020-10-29 19:09.54           2020-10-29 09:54.43           2020-10-29 09:54.39           2020-10-29 09:54.39           2020-10-29 09:54.39           2020-10-29 09:54.12           2020-10-29 19:20 05:20                                                              | 支援         支援           支援         支援           支援                                                                                                    |                                                                                                    |
| 人野のモーマ         人野のモーマ         23           第399(13)         53         53           第301(13)         第5         51           第301(13)         53         51           第31(13)         53         51           第31(13)         53         51           第31(13)         53         51           第31(13)         53         51           第31(13)         53         51           第31(13)         53         51           第31(13)         53         51           第31(13)         53         51           第31(13)         53         51           第31(13)         53         51           第31(13)         53         51           第31(13)         53         51           第31(13)         53         53           第31(13)         53         53           第31(13)         53         53           第31(13)         53         53           第31(13)         53         53           第31(13)         53         53           第31(13)         53         53           第31(13)         53         53 <td< td=""><td>2     2       2     2       2     2       2     2       2     2       2     2       3     2       2     2       3     2       3     2       3     2       3     2       3     2       3     2       3     2       3     2       3     2       3     2       3     3       3     3       4     4       4     4       5     4       5     5       5     5       5     5       5     5       5     5       5     5       6     5       6     5       7     5       6     5       7     5</td><td><b>中山人</b></td><td>Bickelini           2020-11-04 17:08-13           2020-11-04 17:08-13           2020-11-04 17:08-13           2020-11-04 17:08-13           2020-11-04 15:03:59           2020-10-29 09:54           2020-10-29 09:54           2020-10-29 09:54           2020-10-28 09:54           2020-10-28 09:54           2020-10-28 09:54           2020-10-28 09:54           2020-10-28 09:54           2020-10-28 09:54           2020-10-28 09:54</td><td></td><td></td></td<> | 2     2       2     2       2     2       2     2       2     2       2     2       3     2       2     2       3     2       3     2       3     2       3     2       3     2       3     2       3     2       3     2       3     2       3     2       3     3       3     3       4     4       4     4       5     4       5     5       5     5       5     5       5     5       5     5       5     5       6     5       6     5       7     5       6     5       7     5                                                                                                    | <b>中山人</b>                 | Bickelini           2020-11-04 17:08-13           2020-11-04 17:08-13           2020-11-04 17:08-13           2020-11-04 17:08-13           2020-11-04 15:03:59           2020-10-29 09:54           2020-10-29 09:54           2020-10-29 09:54           2020-10-28 09:54           2020-10-28 09:54           2020-10-28 09:54           2020-10-28 09:54           2020-10-28 09:54           2020-10-28 09:54           2020-10-28 09:54 |                                                                                                    |                                                                                                    |
|                                                                                                    | 2       2       >       >       >       >       >       >       >       >       >       >       >       >       >       >       >       >       >       >       >       >       >       >       >       >       >       >       >       >       >       >       >       >       >       >       >       >       >       >       >       >       >       >       >       >       >       >       >       >       >       >       >       >       >       >       >       >       >       >       >       >       >       >       >       >       >       >       >       >       >       >       >       >       >       >       >       >       >       >       >       >       >       >       >       >       >       >       >       >       >       >       >       >       >       >       >       >       >       >       >       >       >       >       >       >       >       >       >       >       >       >       >       >       >       >       >       >       >                                                                                                    | 92 (RR325)                 | Bi2850           2020-11-04 17.2558           2020-11-04 17.2558           2020-11-04 1604.3           2020-11-02 150359           2020-10-28 1458.36           2020-10-28 0955.54           2020-10-28 0955.54           2020-10-28 095.54           2020-10-28 095.54           2020-10-28 095.54           2020-10-28 095.54           2020-10-28 095.54           2020-10-27 11.22 005.22                                                 |                                                                                                    |                                                                                                    |

扫码填写进校申请:

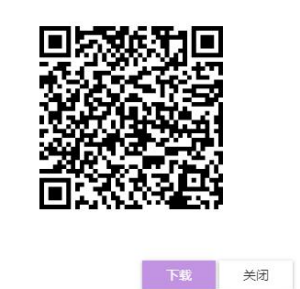

校外人员填写内容如下图,填写完成后点击"提交"(校外人员填写进校时间和出校时间必须是同一天,超出**1**天则有提示,学校不允许申请**2**天及以上进出校园通行证)。

|                     | - 0 × |              |
|---------------------|-------|--------------|
| ill 中国移动 🗢 下午 4:20  | 9 49% |              |
| X                   |       |              |
| 性名                  |       |              |
|                     |       |              |
| 生别                  |       |              |
| 3                   |       |              |
| 戶机号                 |       |              |
|                     |       |              |
| 身份证件类型              |       |              |
| 居民身份证               |       |              |
| 身份证件号               |       | 预计进校时间       |
|                     |       | 2020年11月4日 1 |
| 随行人员                |       | 预计离校时间       |
| 请输入随行人员(随行人员之间逗号隔开) |       | 2020年11月4日 ~ |
| 是否有车                |       | 进校事由         |
| <b>否</b>            |       | 交流           |
| 预计进校时间              |       | 14天活动轨迹      |
| 2020年11月4日 🔻        |       | 西安           |
|                     |       | 提交           |

校外人员填写完成后,申请的老师点击"编辑",可以看到校外人员填写信息;填写完成后,选择下一步办理人(本部门审核负责人),点击提交即可进入下一步审批环节。

| 申请                |          |    |                  |                     |         |                  |
|-------------------|----------|----|------------------|---------------------|---------|------------------|
| Q、请输入登记时间         |          |    | <b>拉去</b> (高級推測) |                     |         |                  |
|                   | 北坡区      |    |                  |                     |         |                  |
| 预计进校时间: <         | 全部 ▼     | >  |                  |                     |         |                  |
| 预计声校时间: <         | 全部 ▼     | >  |                  |                     |         |                  |
| 申请查询较外人           | 员<br>(学) | IŞ | 申请人              | 登记时间                | 2012年20 | 藤 高速义列 🛓<br>任务状态 |
| · 编辑   查哥二维码   删除 | •        |    |                  | 2020-11-04 17:29:58 | 草稿      | 待办               |
| 编辑   查看二编码   删除   | •        |    |                  | 2020-11-04 17:08:43 | 草稿      | 待办               |
| 详情                | •        |    |                  | 2020-11-04 16:10:46 | 已完成     | Ba               |
| 详情                | •        |    |                  | 2020-11-02 15:03:59 | 已完成     | 已办               |

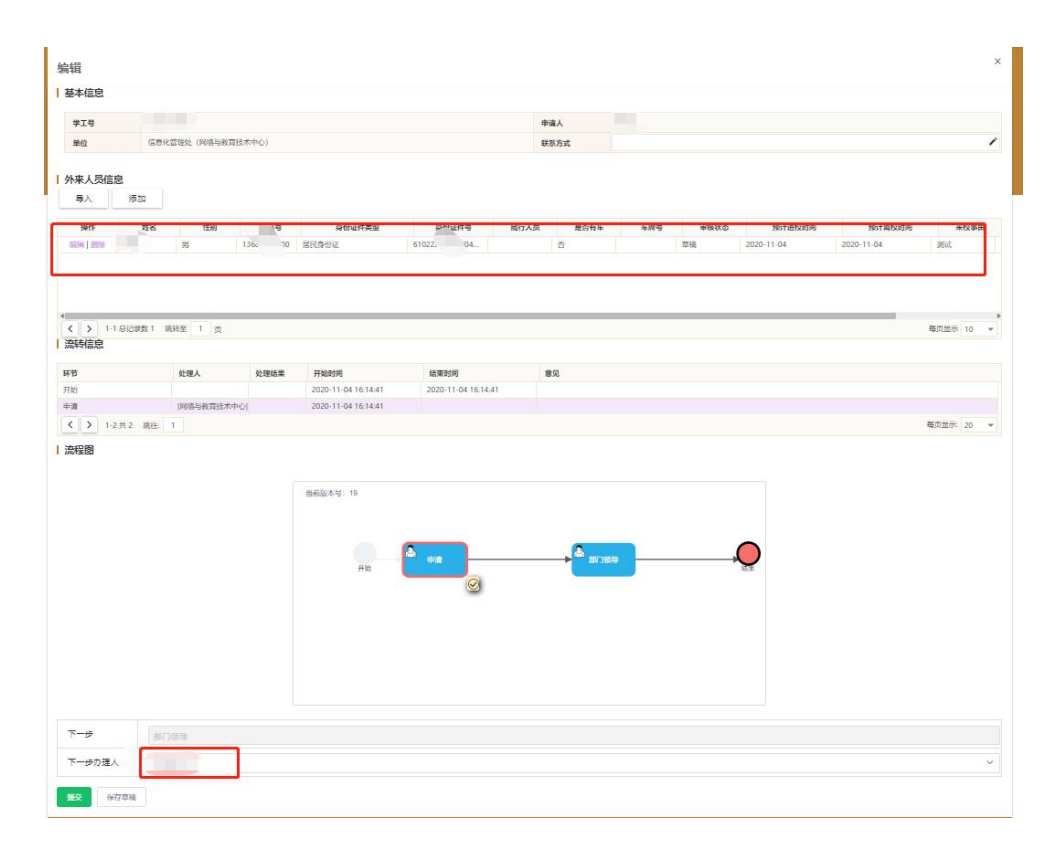

#### 2.2 移动端操作

进入西北农林科技大学微信企业号,选择"校外人员来校申请"应用,点击"加号"图标进入申请表单页面(此部分可由校内老师代为填写,也可以保存草稿并生成二维码,转发给校外人员自己填写,流程与 **PC** 端相同),点击三个点(如下图),点保存草稿。

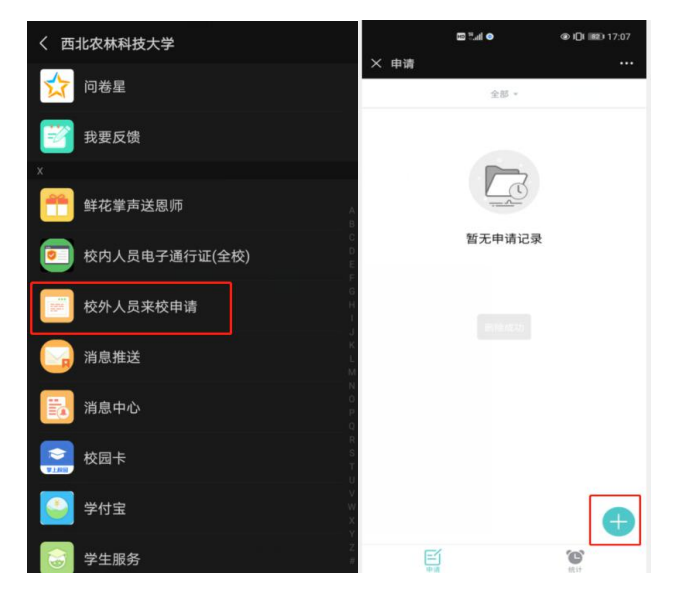

|         | ∎ ® ● In." ©   | Di 💷 17:08     |         | © 2.d ● | @ IOI BD 17:08 |
|---------|----------------|----------------|---------|---------|----------------|
| × 申请    |                |                | × 申请    |         |                |
| 学工号     | 000000000      |                | 学工号     |         |                |
| 申请人     | -              |                | 申请人     |         |                |
| 单位      | Densens concer | SALE OF COLUMN | 单位      |         |                |
| 联系方式    | 请输入联系方式        |                | 联系方式    |         |                |
| 临时人员信息1 |                |                | 临时人员信息1 |         |                |
| ★姓名     | 请输入姓名          |                | ★姓名     |         |                |
| ★性别     | 请选择            |                | ★性别     |         |                |
| ★手机号    | 请输入手机号         |                | ▲手机号    |         |                |
| 身份证件类型  | 请选择            |                | 身份证件类型  |         |                |
| 身份证件号   | 请输入身份证件号       |                | 身份证件号   |         |                |
| 随行人员    | 请输入随行人员        |                | 随行人员    |         |                |
| ★是否有车   | 请选择            |                | *是否有车   |         |                |
| 预计进校时间  | 请选择            |                | 预计进校时间  |         |                |
| 预计离校时间  | 请选择            | >              |         | 保存草稿    |                |
|         | 提交             |                |         | 取消      |                |

点击"查看二维码",在弹出框中下滑可以看到二维码,将此分享给校外人员。待校外 人员填写完毕后,点击"草稿"——"编辑",选择下一步办理人,点击"提交"。

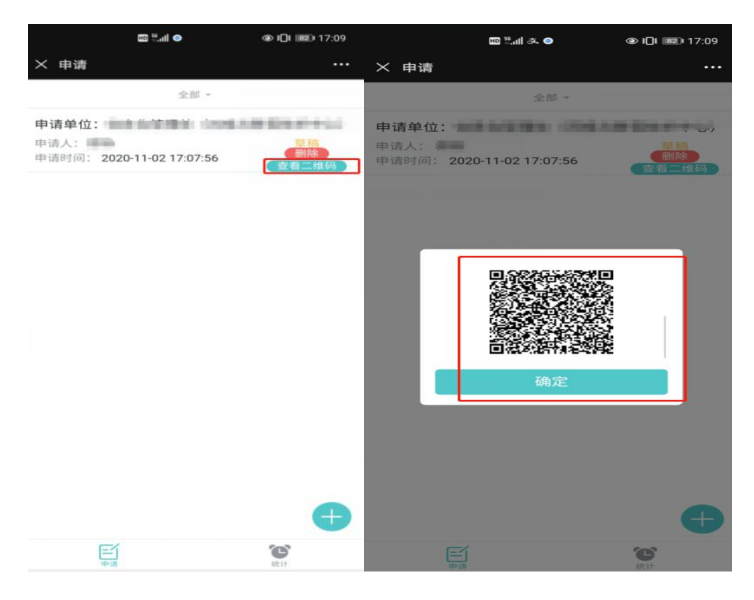

## 3、进出校审核

#### 3.1 PC 端操作

审核入口与进出校申请入口相同,既可以在 PC 端操作,也可以在西北农林科技大学微 信企业号中操作。部门审核负责人选择"部门领导组"进入应用。点击"审核",查看信息, 确认无误后点击"同意",有问题则点击"不同意"驳回,整个流程审核完成,校外人员会 收到一条短信。

| 青蛤入学工员/申请人/单位/联                                                                                                    | 派方式/登记时间                                                                                                    |                                                                    | 設未 (高级投索)                                                                                                    |                                                               |                     |         |            |         |             |                                                                                             |            |
|----------------------------------------------------------------------------------------------------|----------------------------------------------------------------------------------------------------|--------------------------------------------------------------------|----------------------------------------------------------------------------------------------------|---------------------------------------------------------------|---------------------|---------|------------|---------|-------------|---------------------------------------------------------------------------------------------|------------|
| 58: 请选择                                                                                                    |                                                                                                    | *                                                                  |                                                                                                    |                                                               |                     |         |            |         |             |                                                                                             |            |
| 218 : 2220 RESULT 10                                                                                                    | ALX .                                                                                                    |                                                                    |                                                                                                    |                                                               |                     |         |            |         |             |                                                                                             |            |
| HOUSE: C                                                                                                    | 20 V                                                                                                    | >                                                                  |                                                                                                    |                                                               |                     |         |            |         |             |                                                                                             |            |
| educarda<br>また、全部 (550) 円の                                                                                                    | 2.0° •                                                                                                    | ~                                                                  |                                                                                                    |                                                               |                     |         |            |         |             |                                                                                             | 251        |
| 操作                                                                                                    | 学工号                                                                                                    | 申请人                                                                | 单位                                                                                                    | 联系方式                                                          | 51世                 | 时间      |            | 流程状态    |             | 任务状态                                                                                        |            |
| 审核 [                                                                                                    |                                                                                                    |                                                                    | 信息化管理处 (                                                                                                    |                                                               | 2020-11-04 16:10:46 | 6       | 审核中        |         | 侍力          |                                                                                             |            |
| 审核                                                                                                    |                                                                                                    |                                                                    |                                                                                                    |                                                               |                     |         |            |         |             |                                                                                             |            |
| <b>基本信</b> 思                                                                                                    |                                                                                                    |                                                                    |                                                                                                    |                                                               |                     |         |            |         |             |                                                                                             |            |
| #I8                                                                                                    |                                                                                                    |                                                                    | 申请                                                                                                    | i.k                                                           |                     |         | 单位         | 信息化的    | S进处(网络与教育技术 | 中心}                                                                                         |            |
| 联系方式                                                                                                    |                                                                                                    |                                                                    |                                                                                                    |                                                               |                     |         |            |         |             |                                                                                             |            |
| 外来人员信息                                                                                                    |                                                                                                    |                                                                    |                                                                                                    |                                                               |                     |         |            |         |             |                                                                                             |            |
| 118 11                                                                                                    | 别手机号                                                                                                    | 9003                                                               | (作类型 身份词                                                                                                    | I件号 昭行人员 H                                                    | 七百有车 车牌号            | 审核状态    | 预计进行       | 2001/03 | 预计寄校时间      | 来校事                                                                                         | 8          |
|                                                                                                    |                                                                                                    |                                                                    |                                                                                                    |                                                               |                     |         |            |         |             | 264                                                                                         | 10         |
| 男<br>( 、 ) 1-1 息記参数<br>流時信息                                                                                                    | 1 3                                                                                                    | SRADE                                                              | 61                                                                                                    | 10 E                                                          |                     | 1010192 | 2020-11-04 |         | 2020-11-04  | <b>4</b> 3                                                                                  | 1五元 1      |
| 2月<br>・<br>・<br>・<br>・<br>・<br>・<br>・<br>・<br>・<br>・<br>・<br>・<br>・                                                                                                    | 1 )<br>1 表标至 1 页<br><b>处理人</b>                                                                                                    | 区 R 总 か 正<br>处理結果                                                  | 61<br>77%000000                                                                                                    | 20 自                                                          | 意况                  | 10419   | 2020-11-04 |         | 2020-11-04  | <b>4</b> 0                                                                                  | 1日示 1      |
| ガ<br>(<br>、<br>) 1-1 842年数<br>旅時信息<br>所称<br>井満                                                                                                    | 1 〕 〕<br>3 - 高純宝 1 页<br><b>处理人</b><br>四路运去管理学家市中                                                                                                    | 2 見見合か过<br>処理結果<br>対 空必                                            | 61<br>74/06/90<br>2020-11-04 16:14:41<br>2020-11-04 16:14:41                                                                     | 10                                                            | 意见                  | 1244    | 2020-11-04 |         | 2020-11-04  |                                                                                             | 2五示   1    |
|                                                                                                    | 1     3       3     読託室       1     資        女権       网络专動賞読太中へ       网络专助賞読太中へ                                                                                                    | 区(県内の)送           処理結果           )           完成                    | 51<br><b>Hkildfill</b><br>2020-11-04 16:14:41<br>2020-11-04 16:14:41<br>2020-11-04 16:13:32                                      | 10 日                                                          | \$Q.                | 12446   | 2020-11-04 |         | 020-11-04   | 1<br>1<br>1<br>1<br>1<br>1<br>1<br>1<br>1<br>1<br>1<br>1<br>1<br>1<br>1<br>1<br>1<br>1<br>1 | 1五元   1    |
| ( 、 ) 1-1 日に成数<br>( ) 1-1 日に成数<br>( ) 1-1 日に | 1         3           3         現林室           1         東           文理人         四級与政策法大中へ           回線与政策法大中へ         回線与政策法大中へ                                                                                                    | (注意の)注<br>(注意の)注<br>(注意の)注<br>(注意の)注<br>(注意の)注<br>(注意の)注<br>(注意の)注 | 51<br><b>7560570</b><br>2020-11-04 16:14:41<br>2020-11-04 16:14:41<br>2020-11-04 16:38:32                                        | 10 В<br>матия<br>2023-11-04 16:16:14<br>2023-11-04 16:38:32   | 22                  | 12448   | 2020-11-04 |         | 020-11-04   | 1<br>1<br>1<br>1<br>1<br>1<br>1<br>1<br>1<br>1<br>1<br>1<br>1<br>1<br>1<br>1<br>1<br>1<br>1 |            |
|                                                                                                    | 1 単純金 1 東                                                                                                    | ※ 見合の正<br>2 2 理結果<br>3 元式<br>3 7元式                                 | 61<br><b>FN079</b><br>2020-11-04 16 1441<br>2020-11-04 16 1441<br>2020-11-04 16 1843<br>2020-11-04 16 1843<br>2020-11-04 16 1822 | 0 (5)<br>MRR200<br>2023-11-04 16:18-01<br>2023-11-04 16:38:32 | \$X                 | 1946    | 2020-11-04 |         | 2020-11-04  | 83<br>83<br>83                                                                              | 2<br>至示 2  |
|                                                                                                    | 1         規約生         1         页            2         2         2            2         2         2            2         2         2            2         2         2            2         2         2            2         2         2            2         2         2            2         2         2            2         2         2            2         3         2            2         3         2            3         3         3            3         3         3            3         3         3            3         3         3            3         3         3            3         3         3            3         3         3            3         3         3            3         3         3            3         3 | 菜((身の足)<br>菜((身の足))<br>菜(水)<br>ジ)<br>ジ                             | 61<br><b>7180770</b><br>2020-11-04 15 1441<br>2020-11-04 15 1441<br>2020-11-04 15 1453<br>ВЖФ,8-9: 19<br>ЖФ<br>НФ<br>НФ          | 0 (F)                                                         | 28<br>28            |         | 2020-11-04 |         | 2001104     | 49.7<br>(8,0                                                                                | 道示<br>重示 : |
| 月<br>  文字   1-1 日に世話<br>  次時信息<br>  次時信息<br>  次時信息<br>  2   1-3月3   日<br>  次程間                                                                                                    | 1         現料生         1         更            2         2         2            2         2         2            2         2         2            2         2         2            2         2         2            2         2         2            2         2         2            2         2         2            2         3         2            2         3         2            2         3         2                                                                                                    | ※代与の正<br>公理結果<br>30 元点<br>90                                       | 61<br><u>7180778</u><br>2020-11-04 16 1441<br>2020-11-04 16 1441<br>2020-11-04 16 1463 22<br>ВНЮ-8-19: 19<br>НВ                  | 0 ∅                                                           | 58<br>98(18         |         | 2020-11-04 |         |             | 1<br>49.0<br>69.0                                                                           | 2里示 1      |
| <sup>1</sup> 月<br>1 → 1 → 1 → 1 → 1 → 1 → 1 → 1 → 1 →                                                                                                    | 1 現料型 1 页<br><b>北市人</b><br>月頃与社会工作人<br>月頃与社会工作人<br>日<br>日<br>日<br>日<br>日<br>日<br>日<br>日<br>日<br>日<br>日<br>日<br>日                                                                                                    | 20002<br>30 2002<br>30 2002                                        | 61                                                                                                    | 00 (1)<br>(1)<br>(1)<br>(1)<br>(1)<br>(1)<br>(1)<br>(1)       | ■ 52                |         | 2020-11-04 |         |             | 49.0<br>49.0                                                                                | 20元 1      |
| ボ<br>ボ<br>ボ                                                                                                    | 1         現料量         1         項           1         現料量         1         項           2         第四人         回時局等規算法未补C           回時局等規算法未补C         回時局等規算法未补C           1         1                                                                                                    | 20002<br>3) RA<br>3) RA                                            | 41                                                                                                    | 10 ④                                                          | 93                  |         | 2007-11-04 |         |             | 49.0<br>90.0                                                                                |            |

### 3.2 移动端操作

部门审核负责人在西北农林科技大学微信企业号中点击"校外人员来校申请"应用,选择"部门领导"角色进入应用,点击"审核",后续操作同 PC 端相同。

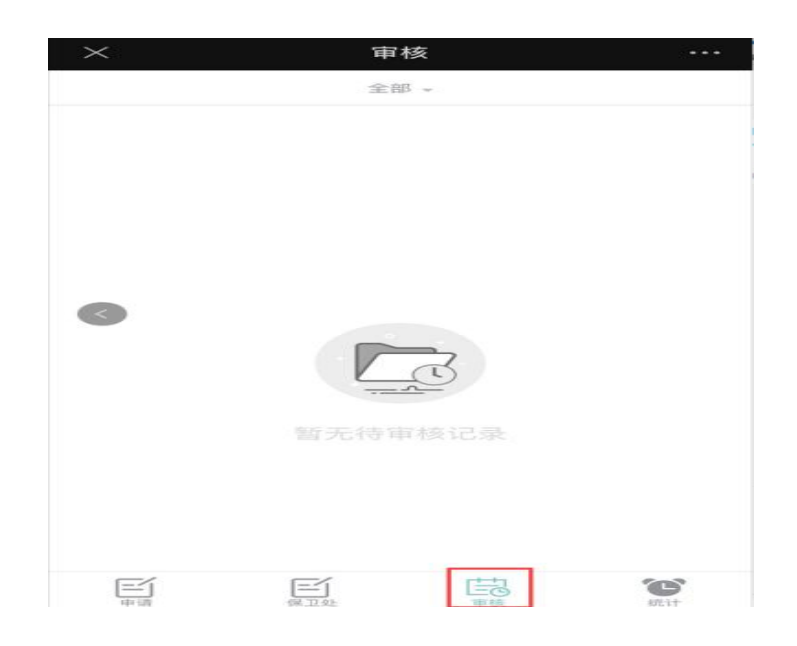

## 4、校外人员管理

提供给学校管理员查询和统计系统内已经申请的校外人员信息。可实时统计当前已进校人数、出校人数等。

对于已经申请审核通过的校外人员,可重复发送短信提醒,预防由于其他原因校外人员 收不到短信的问题。

| 校外,         | 人员进出村   | 交查询   |       |      |                                                                                                    |        |            |              |      |               |    |
|-------------|---------|-------|-------|------|----------------------------------------------------------------------------------------------------|--------|------------|--------------|------|---------------|----|
| Q、请新        | 认姓名/手机号 |       |       |      | itere piece piece |        |            |              |      |               |    |
| 201210-     |         | 出校    |       |      |                                                                                                    |        |            |              |      |               |    |
| M.S. derte  | A# 8 3  | 5     |       |      |                                                                                                    |        |            |              |      |               |    |
| AL. P. 19-1 |         |       |       |      |                                                                                                    |        |            |              |      |               |    |
| 9           | 出自定     | 义显示列  |       |      |                                                                                                    |        |            |              |      |               |    |
|             | 10.0-   | ML-07 | 44.02 | 王相臣  | 83.54                                                                                                    | + 18 P | 2512000000 | 201100+00+03 |      | 199.4-1 MI-C7 |    |
|             | 1941F   | XIA   | 12.60 |      |                                                                                                    | 3334   | 2020-01-13 | 2020-01-13   | 9400 | INTENDED      | 14 |
|             | 洋情      |       | 男     |      |                                                                                                    |        | 2020-10-23 | 2020-10-31   |      |               |    |
|             | 洋橋      | 100   | 男     |      | -<br>-                                                                                                    |        | 2020-10-22 | 2020-10-22   |      |               |    |
|             | 洋街      | 100   | 男     |      | 8                                                                                                    |        | 2020-10-28 | 2020-10-28   |      |               |    |
|             | 洋情      | 1000  | 男     |      | 문                                                                                                    | 3334   | 2020-01-13 | 2020-01-13   |      |               |    |
|             | 洋情      |       | 界     |      | 6                                                                                                    |        | 2020-10-22 | 2020-10-22   |      |               |    |
|             | 详情      |       | 男     |      | -                                                                                                    | eeeee  | 2020-10-23 | 2020-10-31   |      |               |    |
|             | 详情      |       | 男     | 1000 | 香                                                                                                    |        | 2020-10-22 | 2020-10-22   |      |               |    |
|             | 洋街      |       | 男     |      | 是                                                                                                    | eeeee  | 2020-10-23 | 2020-10-31   |      |               |    |
|             | 洋街      | 10    | 男     |      | 8                                                                                                    |        | 2020-10-22 | 2020-10-22   |      |               |    |
| 4           |         |       |       |      |                                                                                                    |        |            |              |      |               |    |

手机端同样在西北农林科技大学微信企业号"校外人员来校申请"应用中操作,点击"审 核",即可查看。

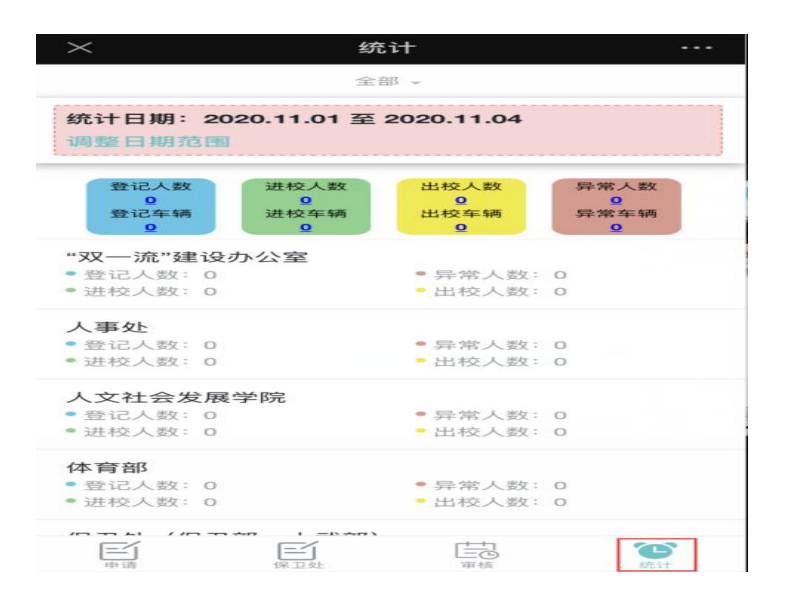

# 5、校外人员出示二维码

校外人员入校申请审核通过后,系统会通过学校短信平台给校外人员发送一条短信提醒,将用户进校信息和二维码发送给校外人员,校外人员进出校时凭二维码进出校。短信链接打开展示二维码,在申请进校时间段内为绿码,如不在进校时间段内为灰色码。

|                                                            | ◄ 信息               | 下午 4:46<br>肇 ehall.nwafu.edu.cn | <b>2</b> 41% 🗩 |
|------------------------------------------------------------|--------------------|---------------------------------|----------------|
| 10690830649127827 ><br>短信/彩信<br>今天下午4:44                   |                    | 1.1                             |                |
| 【西农大】您好, 您好!您<br>的入校申请已审核通过,请点                             |                    |                                 |                |
| 古班接获取出入校先证。<br>https://ehall.nwafu.edu.cn/<br>gljfwap/sys/ | 请您遵守学<br>验。        | 单校的相关规定,积极配                     | 合检查核           |
| <u>n/w/2YifyUr.do</u> ,欢迎使用信息<br>综合服务平台!                   | 姓名                 |                                 |                |
|                                                            | 身份证号<br>610        | 713                             |                |
|                                                            | 通行开始时<br>2020-11-0 | 间<br><b>)4</b>                  |                |
|                                                            | 通行结束时<br>2020-11-0 | 间<br>04                         |                |
|                                                            | 车牌号<br>无           |                                 |                |
|                                                            | 随行人员<br><b>无</b>   |                                 |                |
| 主题                                                         | 14天活动轨道            | 迹                               |                |
| ○ 本) 短信/彩信                                                 | 校内联系人              |                                 |                |
| 🔹 🕗 💿 🐟 📵                                                  | Pur                |                                 |                |